1、网上银行:登录信用卡网上银行,并点击"卡片管理"→"交易密码管理"中设置卡 片的交易密码并开通预借现金功能。

2、手机银行:登录信用卡手机银行,进入"卡片管理"→"交易密码管理"中设置卡片的交易密码并开通预借现金功能。

3、电话语音:拨打信用卡服务热线,验证身份后,按3、再按3进入"交易密码设置 及修改"。

4、ATM机修改:仅可修改交易密码。

一、贵阳银行信用卡激活

当我们收到贵阳银行寄来的卡片时,首先要进行卡片的激活,因为没有经过激活的信用卡是无法使用的。

一般,各家银行在发卡时都会同时寄一份信用卡的说明,里面就有一些关于信用卡 激活的介绍和方法。

二、贵阳银行信用卡激活方式

贵阳银行信用卡激活的方式有很多种,不仅仅局限于专门去银行网点进行办理,下面就来介绍下,贵阳银行信用卡激活的方式有哪些。

1.激活方式——官网激活

登陆贵阳银行官方网站://www.gyccb.cn/portal/zh\_CN/home/index.html,进入"信用卡"栏目,在"激活服务"中选择"卡片激活及密码设置",进入后填写相关信息,即可成功激活。

贵阳银行信用卡激活

2.激活方式——微信激活

微信搜索"贵阳银行信用卡"公众号,进入后点击下方"爽爽用",点击其中的" 卡片激活"项,在新页面填写相关个人信息,即可成功激活。 3.激活方式——短信激活

使用手机编辑短信"JH

+卡号后四位",发送至1069028996033。如卡号为:1234 1234 1234

123,编辑JH4123发送至1069028996033,即可激活。小编提示,发送短信的手机号必须是用在办卡时预留的手机号哦~

4.激活方式——客服激活

拨打贵阳银行客服热线40011-96033,按照提示语音的种类进行操作,如对操作有任何问题,还请直接进入人工服务进行询问。

5.激活方式——银行柜台激活

最后一种激活的方式当然就是前往贵阳银行的营业网点进行激活了,找到工作人员 他们就会帮您完成激活的相关手续。